## NOTICE SIMPLIFIEE DE MISE EN SERVICES HUAWEI

### **<u>1 - PREPARATION :</u>**

ETAPE 1: Télécharger l'application FUSION SOLAR

• Télécharger l'application depuis PLAY STORE ou APPLE STORE ou avec le QR Code ci-dessous:

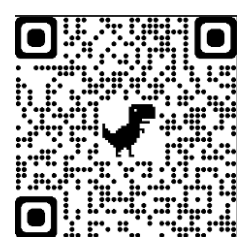

**ETAPE 2 :** Mise sous tension de l'installation

- Assurez-vous d'avoir réalisé l'intégralité des raccordements électriques et mise en place de l'antenne Wifi de l'onduleur
- Mettre le disjoncteur photovoltaïque du coffret de protection sur ON
- Vérifier que le Wifi est disponible à l'emplacement de votre onduleur HUAWEI

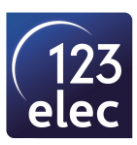

#### **2 - PARAMETRAGE DE L'ONDULEUR HUAWEI :**

#### **ETAPE 1 :** Création d'un compte HUAWEI

- Ouvrir l'application FUSION SOLAR
- Créer votre compte en suivant la procédure ci-dessous

| ⑦ Le français ∨            |                      |
|----------------------------|----------------------|
| FusionSolar                |                      |
| 8                          |                      |
| 6 Mot de passe             | ***                  |
|                            | Mot de passe oublié? |
|                            |                      |
| Se connec                  |                      |
|                            |                      |
|                            |                      |
|                            | - 1-                 |
|                            | 4                    |
|                            |                      |
|                            |                      |
|                            |                      |
| Pas de<br>compte?          |                      |
| https://intl.fusionsolar.h |                      |

#### ETAPE 2 : Paramétrage de l'installation

• Sélectionner Assistant de configuration

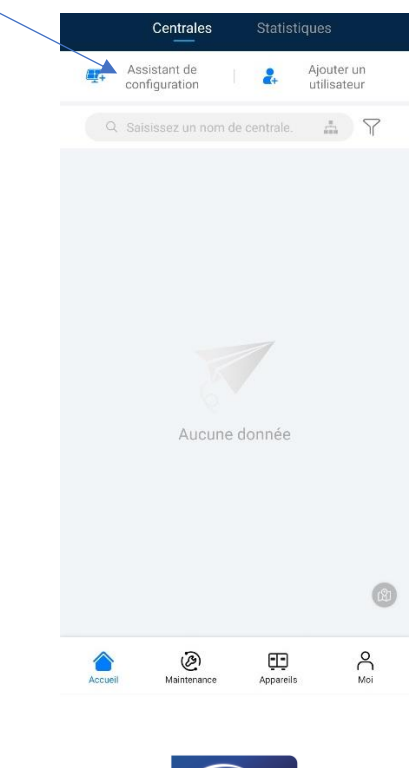

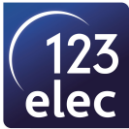

# **ETAPE 3 :** Scanner le QR code de votre onduleur et se connecter au réseau wifi de l'onduleur

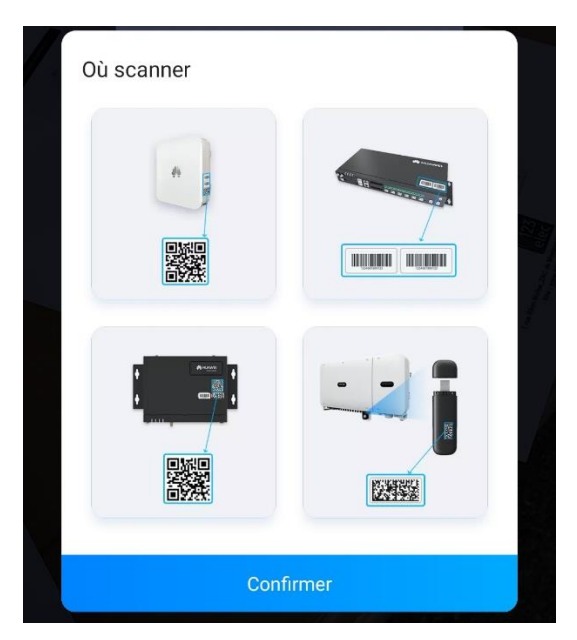

#### ETAPE 4 : Connexion à l'onduleur

- Pour la mise en service, sélectionnez : INSTALLER
- Saisir le mot de passe : 00000a

|                                                                    | entification d identit                                               | e              |
|--------------------------------------------------------------------|----------------------------------------------------------------------|----------------|
|                                                                    | 516                                                                  |                |
|                                                                    | 4                                                                    |                |
|                                                                    |                                                                      |                |
|                                                                    |                                                                      |                |
|                                                                    |                                                                      |                |
|                                                                    |                                                                      |                |
| Numéro de séri                                                     | ie: XXXXXXXXXXXXXXXXX                                                | (              |
| Numéro de séri<br>installer                                        | ie: XXXXXXXXXXXXXXXXX                                                | ،<br>ب         |
| Numéro de séri<br>installer<br>Saisissez votr                      | ie: XXXXXXXXXXXXXXXXXXXXXXXXXXXXXXXXXXXX                             | د<br>۲         |
| Numéro de séri<br>installer<br>Saisiasez votr<br>Le mot            | ie: xxxxxxxxxxxxxxxxxxxxxxxxxxxxxxxxxxxx                             | (<br>v<br>tial |
| Numéro de séri<br>installer<br>Satsisser votr<br>Le mot<br>est 000 | ie: xxxxxxxxxxxxxxxx<br>re mot de pasee.<br>: de passe init<br>000a. | tial           |

• Cliquer sur Connexion

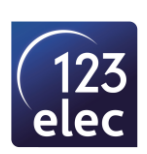

#### ETAPE 5 : Réglage

• Sélectionner réglage rapide pour le paramétrage de votre onduleur

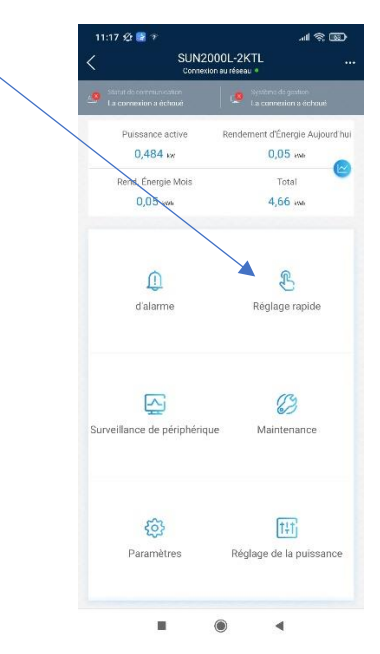

#### **ETAPE 6 :** Réglage des paramètres de base

• Sélectionner le code réseau : Pour la France UTE C 15-712-1 (A)

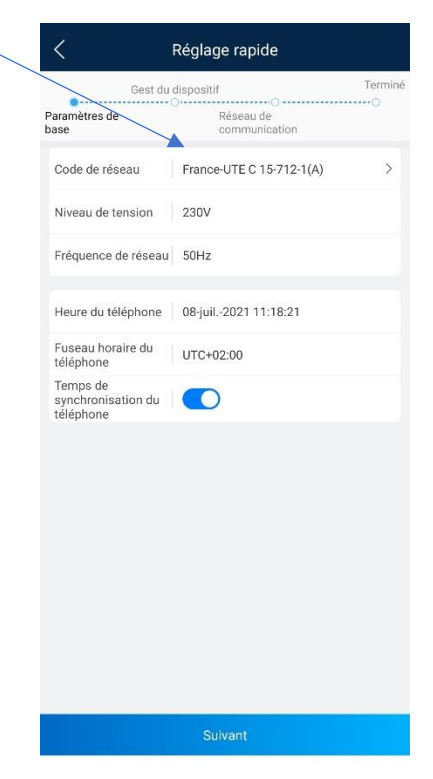

Cliquer sur Suivant

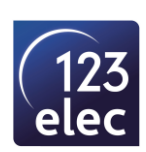

#### ETAPE 7 : Connexion de l'onduleur

• Sélectionner le réseau WIFI de votre box et renseigner le mot de passe

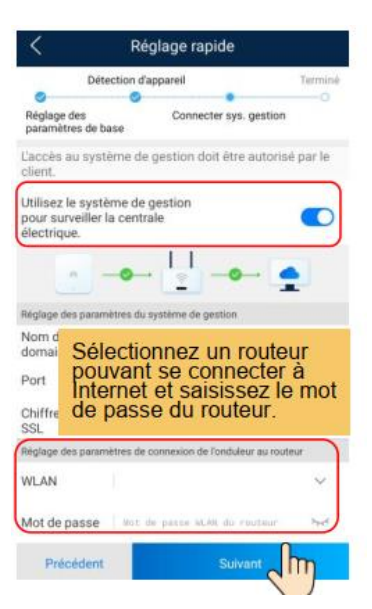

• Cliquer sur Suivant

### ETAPE 8 : L'onduleur est connecté à internet

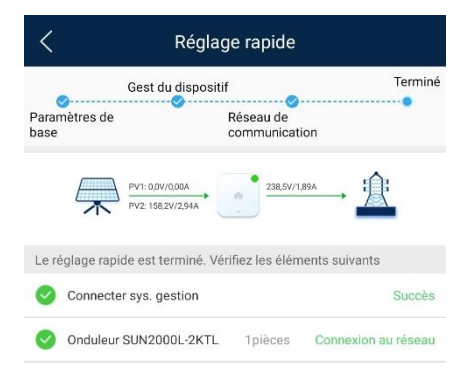

| Précédent | Suivant |
|-----------|---------|
| Trecedent | ourvant |

Cliquer sur Suivant

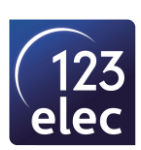

#### ETAPE 9 : Création d'une centrale

- Déconnecter votre téléphone du wifi de l'onduleur
- Connecter votre téléphone au wifi de votre box internet
- Cliquer sur Ajouter

| Création d'une ce | ntrale    |
|-------------------|-----------|
| 🚅 Ajouter         | >         |
|                   |           |
|                   |           |
|                   |           |
|                   |           |
|                   |           |
|                   |           |
|                   |           |
|                   |           |
|                   |           |
| Plus tard         | $\supset$ |

- Renseigner les informations suivantes (pays, noms, puissance, etc...)
- Sélectionner Autorisation d'utilisateur résidentiel obtenue

| < Ajouter                                                                                                    |                                                                     |  |
|----------------------------------------------------------------------------------------------------|---------------------------------------------------------------------|--|
| 1<br>Info base                                                                                                    | 2<br>Ajouter des appareils                                          |  |
| *Pays / région                                                                                                    | Pays / région >                                                     |  |
| *Propriété de la centra                                                                                                    | ale  ② Propriété de la centrale>                                    |  |
| *Nom de la centrale                                                                                                    |                                                                     |  |
| *Capacité de branche<br>(kWp)                                                                                                    | totale                                                              |  |
| Date de connexion de réseau                                                                                                    | u 08/07/2021>                                                       |  |
| *Adresse de la centra                                                                                                    | le <sup>Saisissez ou localisez</sup> Ø<br>l'adresse de la centrale. |  |
| Fuseau horaire de la<br>centrale                                                                                                    | >                                                                   |  |
| Responsable                                                                                                    | Nom du propriétaire                                                 |  |
| Méthode de contact                                                                                                    | Téléphone / email                                                   |  |
| Autorisation d'utilisateur résidentiel obtenue<br>Si le contenu saisi implique les renseignements personnels de<br>tierces parties, obtenez l'autorisation à l'avance. |                                                                     |  |
| Suivant                                                                                                    |                                                                     |  |

Cliquer sur Suivant

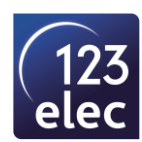

- Scanner le Qrcode de l'onduleur (si celui-ci n'est pas renseigné)
- Puis cliquer sur Envoyer

| <                    | Ajouter              |                              |
|----------------------|----------------------|------------------------------|
| 0                    |                      | 2                            |
| Info ba              | ase Ajouter          | des appareils                |
| SN d'appareil        | Scannez le numéro    | de série de<br>l'appareil. 🖯 |
| Appareils ajout      | és                   |                              |
| SN d'appareil        | 210107380010J3000461 | 应                            |
| Type<br>d'appareil   | Onduleur             |                              |
| Modèle<br>d'appareil | SUN2000L-2KTL        |                              |
|                      |                      |                              |
| Précéden             | t Env                | oyer                         |

• La centrale est créée

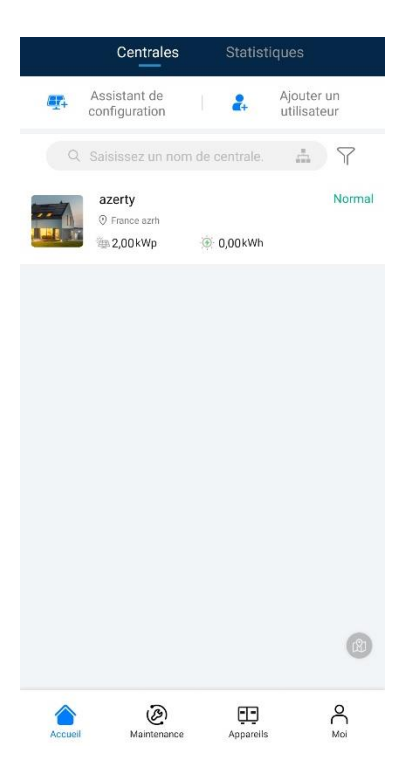

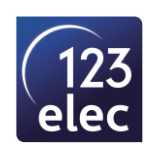

- Vous pouvez accéder aux différentes informations :
- Production journalière, mensuelle, annuelle
- Econnomie en CO2
- Alarme
- Etc...

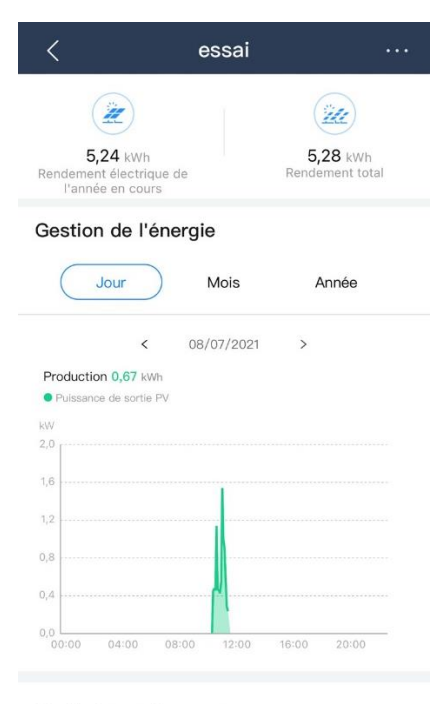

#### Statistiques de revenus

| Jour           | Mois  | Année       | Durée<br>de vie |
|----------------|-------|-------------|-----------------|
| 仓              | C     | 08          | ĒÐ              |
| Vue d'ensemble | Stats | Disposition | Appareils       |

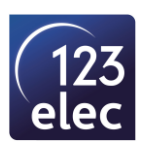